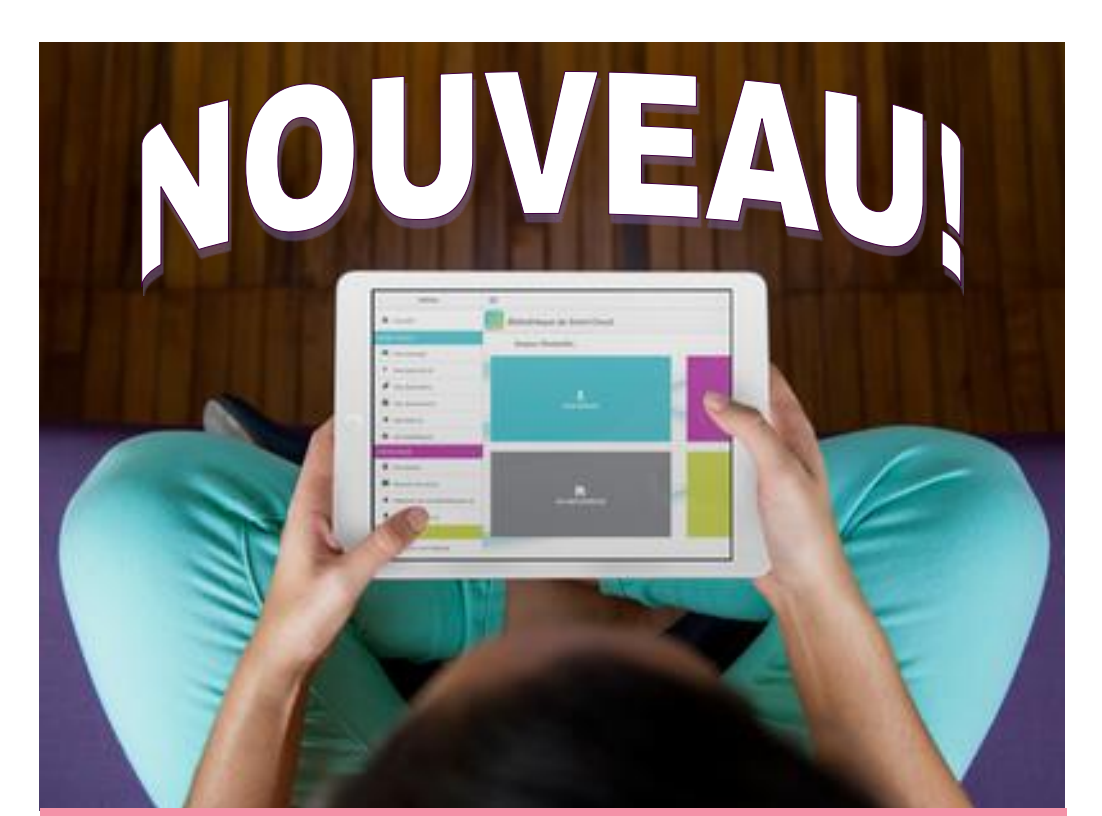

## Découvrez l'appli des Médiathèque(s)

### MaBibli

### Nouveau dans le Réseau Médiathèque(s) de REDON Agglomération :

### Ma médiathèque partout, tout le temps !

**Ma Bibli** est l'application mobile de vos médiathèques. En un clic vous avez accès à votre compte adhérent à tout moment.

- Consultez la liste de vos prêts, le catalogue des médiathèques, etc.
- Recevez les notifications de disponibilité de vos réservations directement sur votre smartphone
- Effectuez des réservations
- Prolongez vos documents
- Partagez votre avis à travers des notes et des commentaires

• Scannez le code-barres de documents qui vous intéressent dans une librairie par exemple et vous aurez si votre bibliothèque possède l'ouvrage

Retrouvez l'application sur votre smartphone ou votre tablette connecté à internet sur l'App store ou le Play store

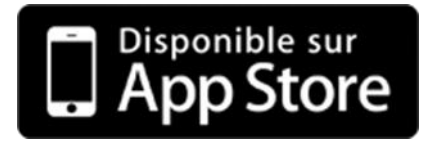

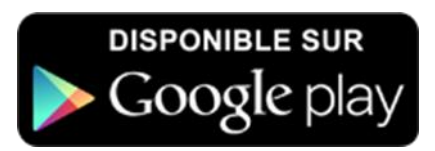

Vous pouvez également flasher ce QR Code pour télécharger directement l'application :

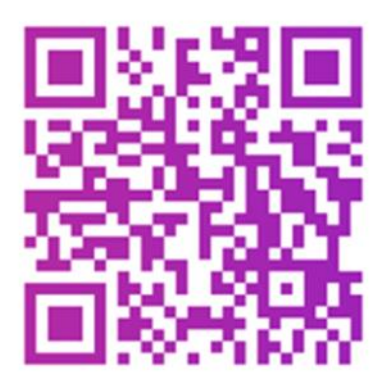

### Si je ne flashe pas le QR Code, dans mon magasin d'applications (ici Play Store pour Android), je recherche Ma Bibli.

Je télécharge l'application.

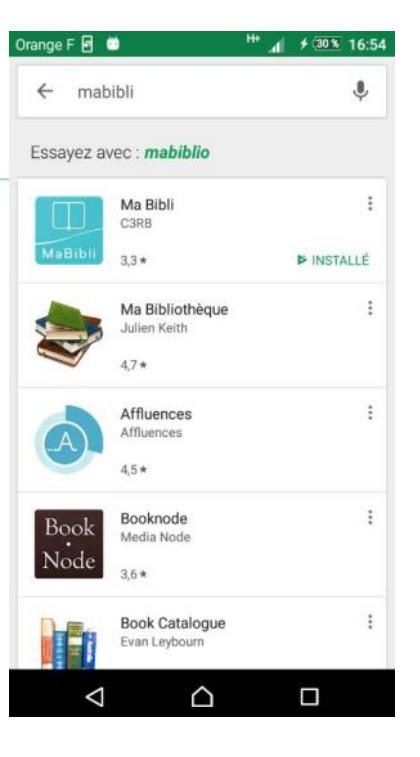

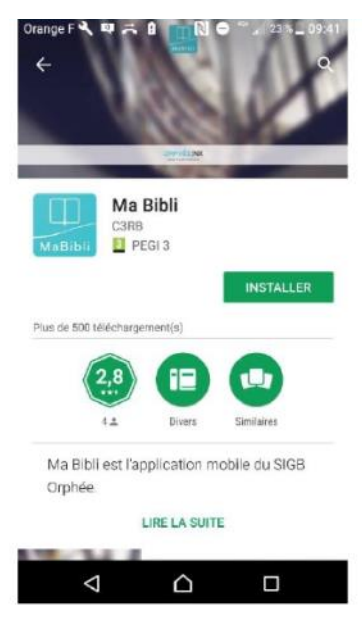

|                                      | 10:58 m          | ≼₩ # 19 50% 🛔              |
|--------------------------------------|------------------|----------------------------|
|                                      | ≡                | 9                          |
|                                      | 1                |                            |
|                                      | C                | laBibli                    |
|                                      | redon            |                            |
|                                      | Médiat<br>Agglor | hèque(s) REDON<br>nération |
| Je lance Ma Bibli, <b>je choisis</b> |                  |                            |
| ma médiathèque.                      |                  |                            |
| Taper <b>Redon</b> dans le champ     |                  |                            |
| de recherche, puis cliquer 🧹         |                  |                            |
| sur l'icône.                         |                  |                            |

Je saisis mon numéro de carte (ou je scanne ma carte adhérent), puis je saisis mon mot de passe pour m'identifier.

Si je n'ai pas de mot de passe je renseigne **ma date de naissance au format JJMMAAA.** 

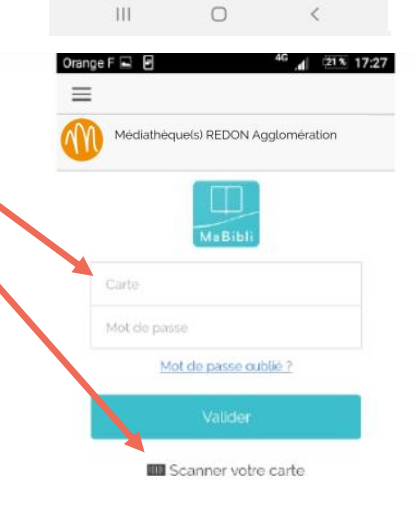

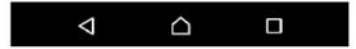

Si j'ai **oublié mon mot de passe**, je renseigne **mon numéro de carte** et je reçois un mail avec un **code de vérification** que je rentre dans Ma Bibli.

| Orange F 🖃 📓                | 4G         | 21% 17:27 |
|-----------------------------|------------|-----------|
| =                           |            |           |
| Médiathéque(s) REDOM        | N Agglomér | ation     |
|                             |            |           |
| Entrez votre numéro de ca   | arte       |           |
| Carte                       | . Va       | ider (    |
| Entrez votre code de vérifi | cation     |           |
| Code                        | 10         | visier -  |

Je choisis un **nouveau mot de passe** (selon les recommandations de sécurité de la CNIL).

#### Attention :

Ce mot de passe sera le même pour me connecter sur le site internet.

| Omnes E. M                                               |                 | 49 (1913) 00-29  |
|----------------------------------------------------------|-----------------|------------------|
|                                                          | U               |                  |
| =                                                        |                 | ų I              |
| Médiathéque                                              | x(s) REDON Ag   | glomération      |
| * Le mot de passe a                                      | actuel est raq  | uis              |
| Nouveau mot de                                           | passe           |                  |
| * Le nouveau mot d                                       | de passe est n  | oquis            |
| *Le nouveau mot d                                        | de passe doit a | avoir au moins : |
| <ul> <li>12 caractéres</li> <li>uno minusculo</li> </ul> |                 |                  |
| - une majuscule                                          |                 |                  |
| - un chiffre                                             |                 |                  |
| - un caractère spé                                       | icial (#?%@\$%/ | 8(-)             |
| Confirmation du                                          | nouveau m       | ot de passe      |
|                                                          |                 |                  |
| La contirmation di<br>requise                            | u nouveau mo    | ot de passe est  |
|                                                          |                 |                  |
| -                                                        |                 |                  |
|                                                          |                 |                  |
|                                                          |                 |                  |
| $\triangleleft$                                          |                 |                  |

l'accueil de mon application.

Je suis connecté(e), j'arrive sur

directement sur les 4 rubriques:

- Mon espace
- Catalogue
- Ma médiathèque
- Agenda

# Je peux naviguer en cliquant

### MA MÉDIATHÉQUE

### OU

Je clique sur l'icône « sandwich »en haut à gauche pour ouvrir le menu.

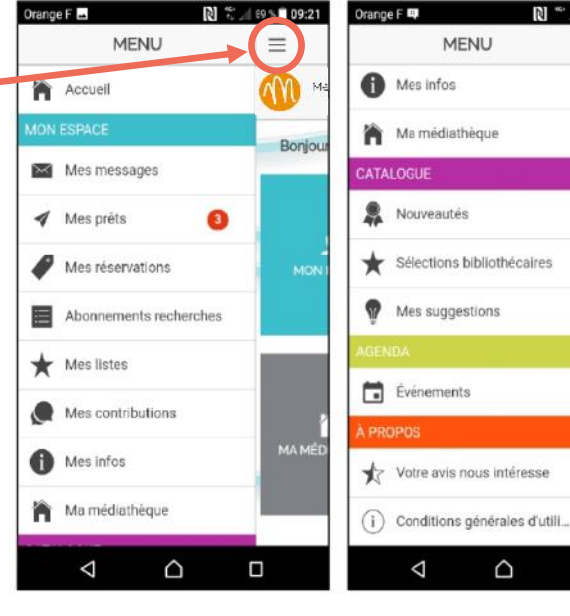

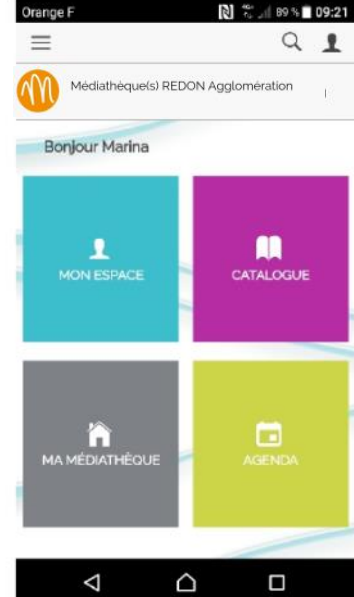

D

20 % 🚊 16:06

 $\equiv$ 

M

Bonjou

### Je navigue dans la rubrique **Mon espace**

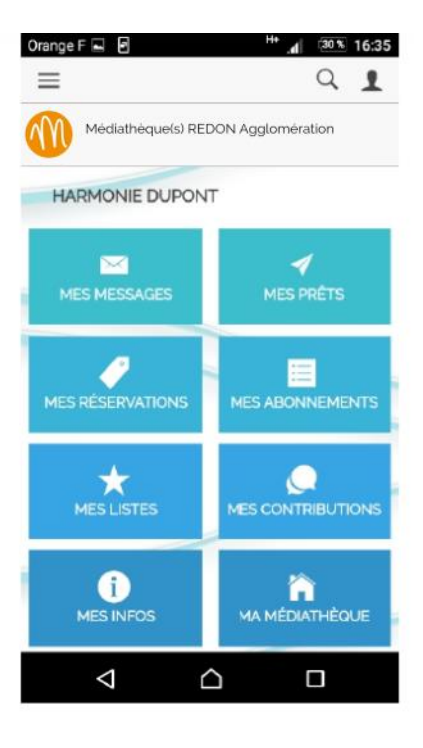

Je consulte mes infos personnelles, j'ai ma carte d'adhérent dématérialisée, je peux modifier mon mot de passe.

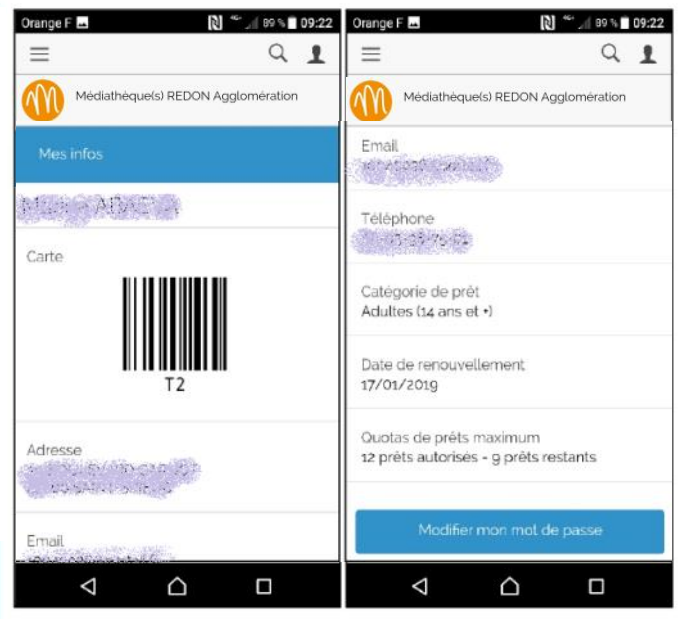

J'ai accès à mes prêts, je peux voir la liste de mes prêts en cours, je peux les prolonger et voir mon historique en cliquant sur « Actualiser mon historique ».

Je peux voir **les prêts de ma famille** à la suite des miens **si je suis le référent.** 

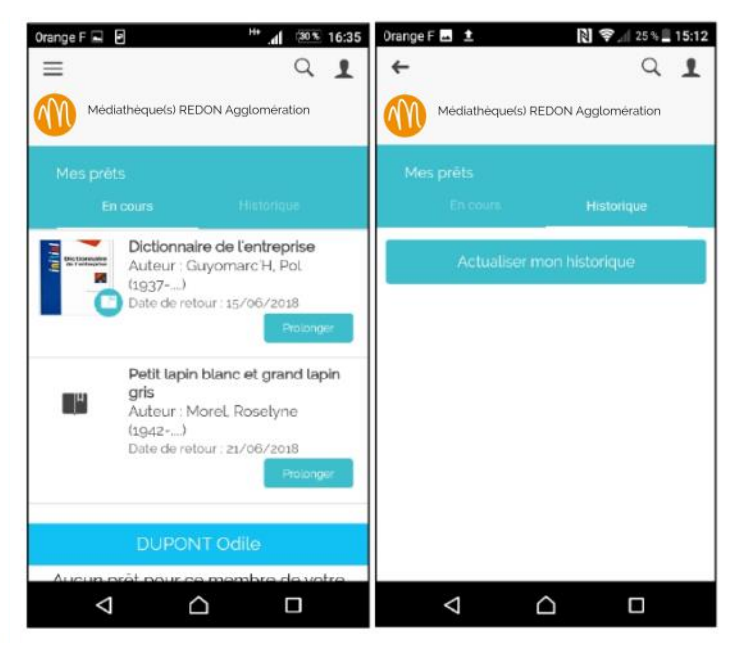

Je peux gérer **mes réservations** et celles de ma famille, je **les annule** si besoin.

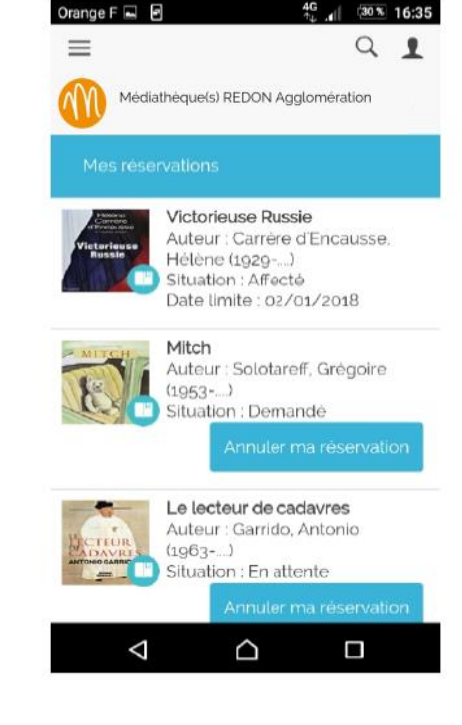

Je vois toutes **mes contributions** (Notes, commentaires, coups de cœur) et leur état de modération :

- Jaune : en attente
- Rouge : refusé
- Vert : accepté

Orange F 29 % 14:34 4 Q 1 Médiathèque(s) REDON Agglomération Harry Potter 21/11/2018 Ŵ Un roman culte. Harry Potter 28/03/2018 17 Ŵ 5/5 Harry Potter 28/03/2018 Ŵ On adore revivre ses histoires encore et encore... Aventures en mer Foune ↑ TRIER  $\triangleleft$  $\cap$ 

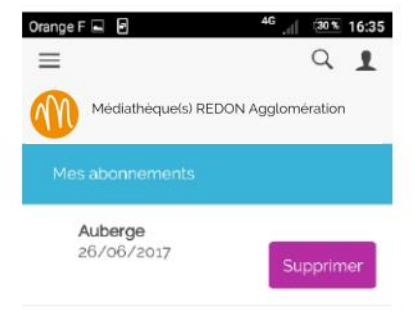

Je gère **mes abonnements** aux recherches catalogues et aux sélections.

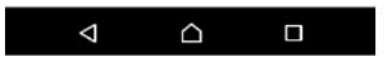

Je peux m'occuper des listes de documents que j'ai créées (je peux les modifier, les supprimer, les alimenter et en créer de nouvelles).

Je retrouve aussi mes listes en me connectant à mon compte **sur le site internet.** 

Dans la rubrique catalogue, je parcours les fonctionnalités liées **au catalogue** :

- Recherche
- Nouveautés
- Sélections

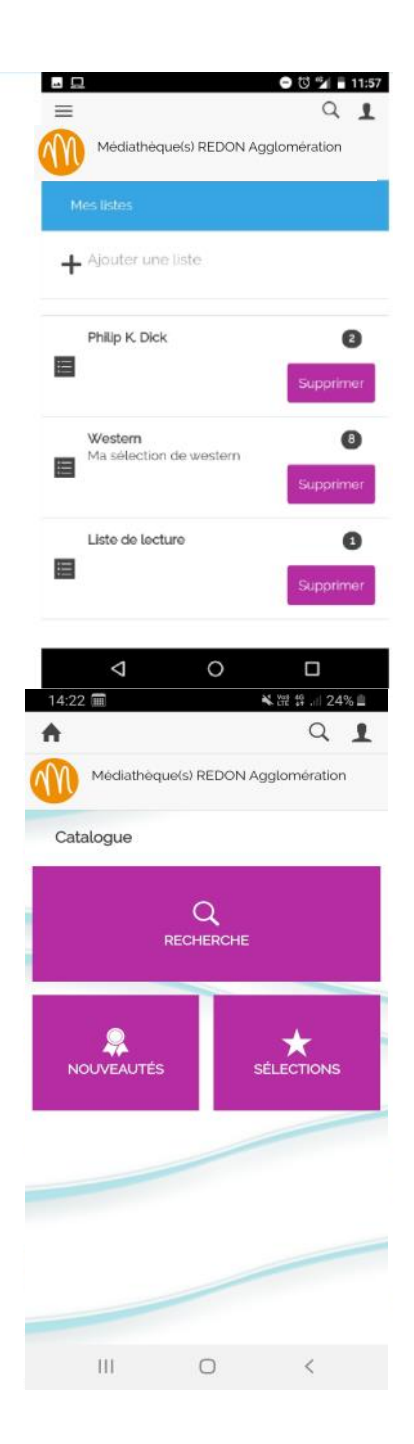

Je regarde les **nouveautés**, en cliquant sur une couverture je suis redirigé(e) vers la notice.

Je peux **filtrer** pour affiner ma recherche : Par médiathèque, par support...

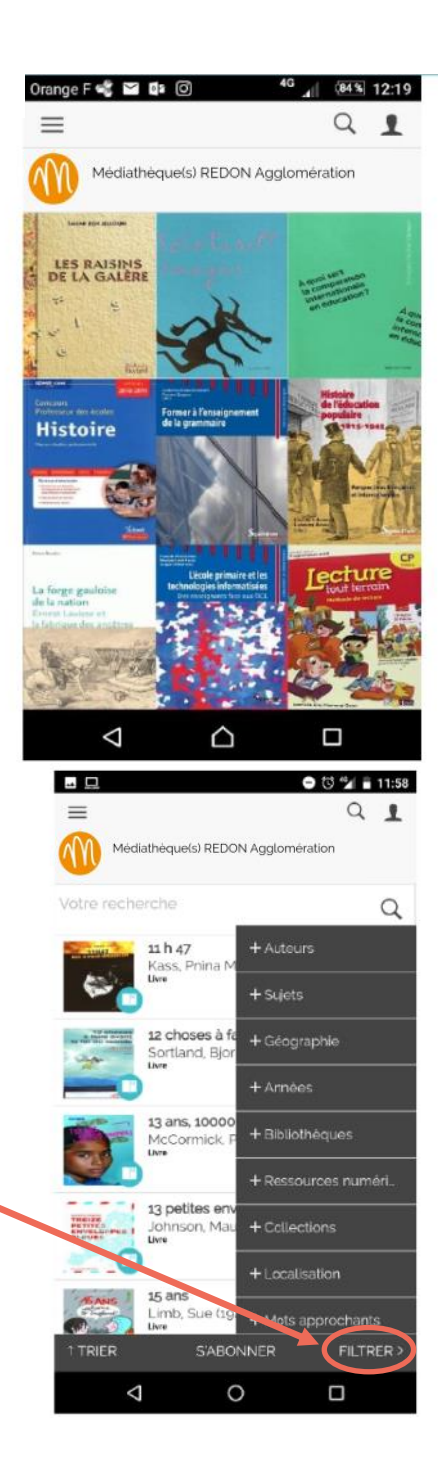

|                              |                                    | \ominus 🛈 💅 🖥 11:58                    |  |  |
|------------------------------|------------------------------------|----------------------------------------|--|--|
|                              | =                                  | Q 1                                    |  |  |
|                              | Médiathéque(s) REDON Agglomération |                                        |  |  |
|                              | Votre recherche                    | Q                                      |  |  |
|                              | Par Titre                          | oed                                    |  |  |
|                              | Par Auteur                         |                                        |  |  |
|                              | Par Editeur                        | aire avant la fin du monde<br>n (1968) |  |  |
| Je peux aussi <b>trier</b> . | Par Date d'édition                 |                                        |  |  |
|                              | Par Support                        | rouples<br>atricia                     |  |  |
|                              | Par Volume                         |                                        |  |  |
|                              | Par Collection                     | eloppes bleues<br>reen (1973)          |  |  |
|                              | Par Document                       |                                        |  |  |
|                              | Par Cote                           | 46)                                    |  |  |
|                              | T TRIER SV                         | ABONNER FILTRER >                      |  |  |
|                              | $\bigtriangledown$                 | 0 🗆                                    |  |  |

Je navigue dans **les sélections des professionnels**, je peux m'abonner par mail pour recevoir les nouveautés ajoutées aux sélections.

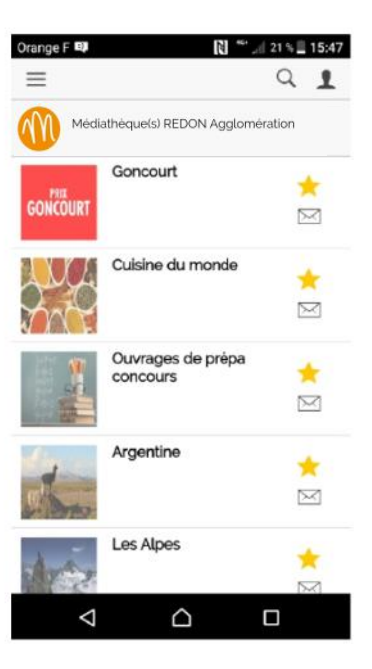

### Sur une notice, je peux donner une note, commenter, ajouter à mes listes, réserver.

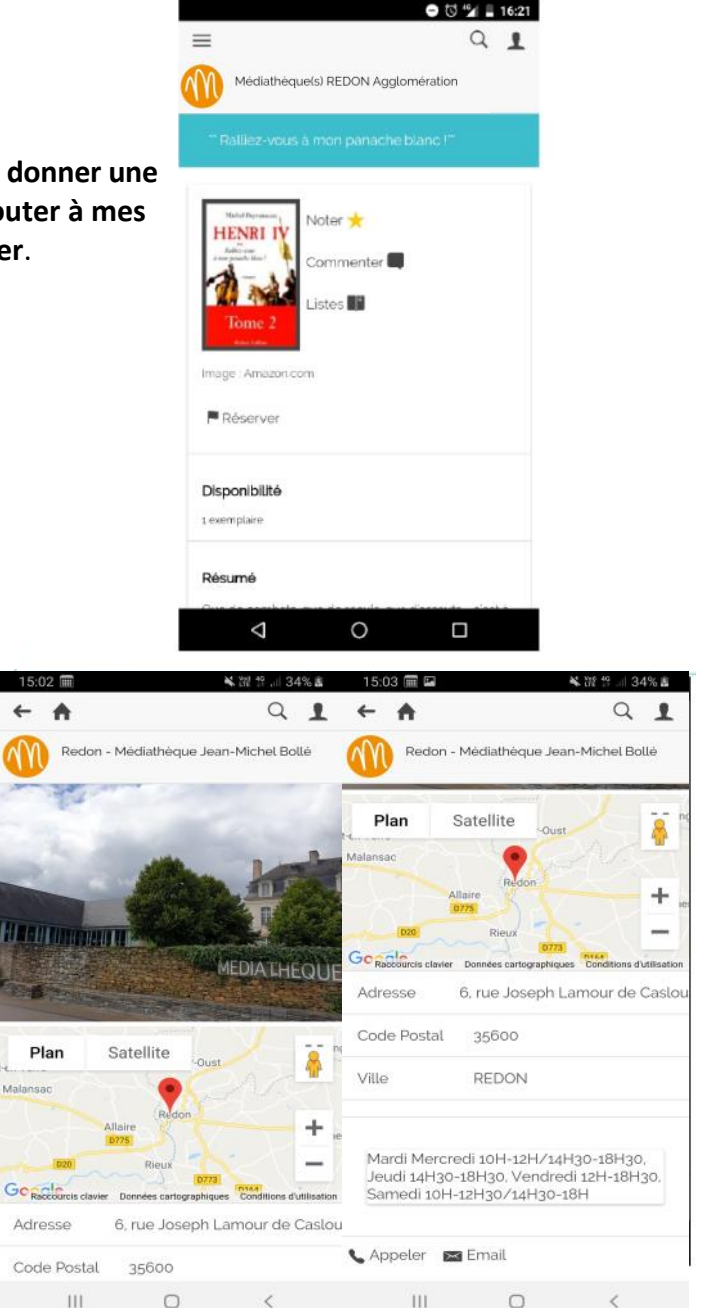

Dans la rubrique « Ma médiathèque », je peux choisir ma commune et j'ai accès aux **infos spécifiques de ma médiathèque** (photo, plan d'accès, horaires, mail, téléphone, Facebook,

site).

Dans la rubrique « agenda », je vais voir les **événements** proposés par mon réseau de médiathèques.

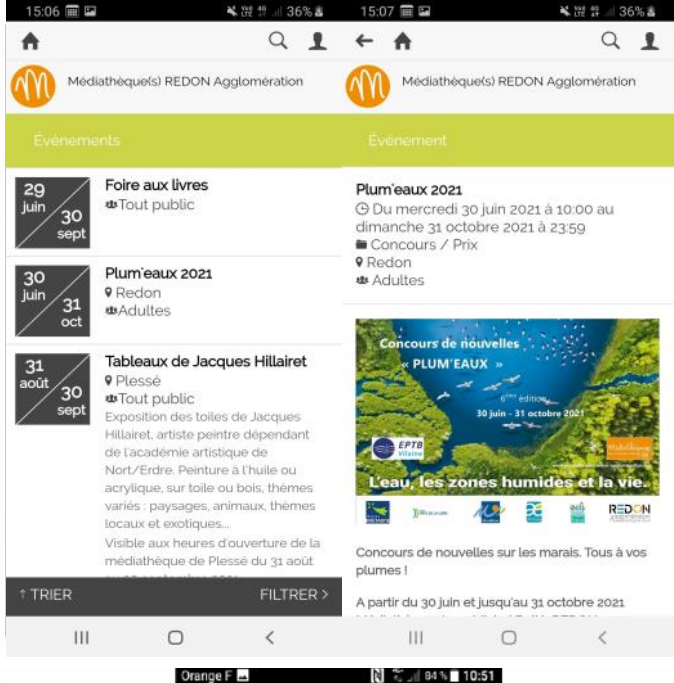

En cliquant sur **l'icône** « profil » en haut à droite, je peux accéder à mes infos, changer de compte <u>si je suis adhérent à une</u> <u>médiathèque en dehors du</u> <u>réseau de REDON</u> <u>Agglomération.</u>

Je peux également paramétrer ma Bibli et me déconnecter.

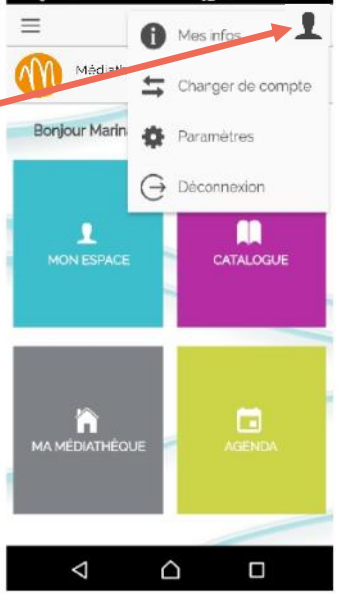

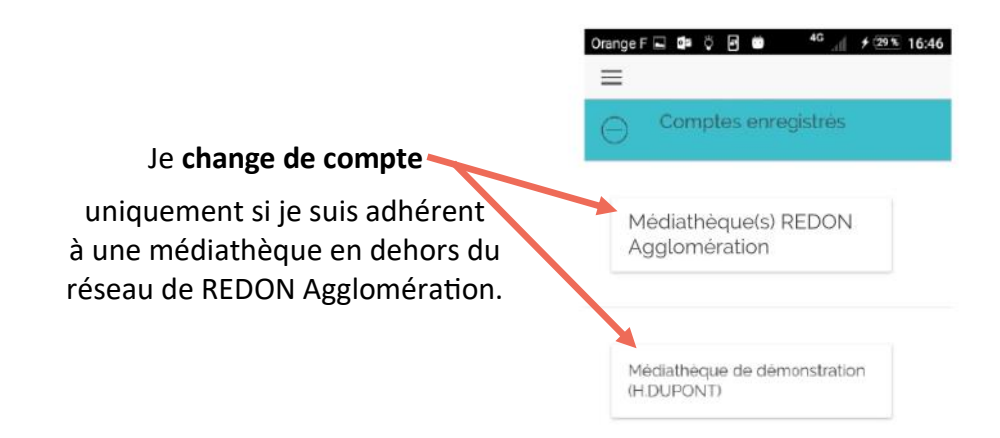

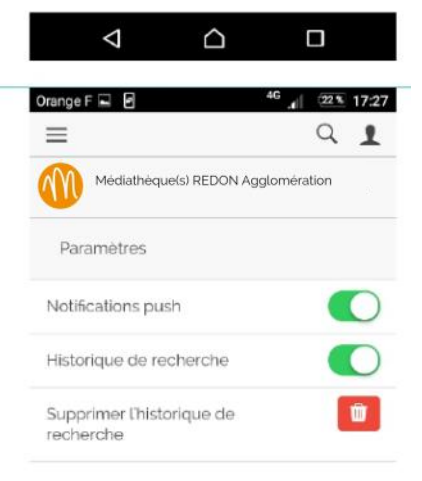

Je peux paramétrer la **réception de notifications** en direct sur mon smartphone, **l'historique de recherche** et je peux supprimer l'historique.

En activant les **notifications push**, je recevrai des notifications sur mon smartphone, par exemple dès que mes réservations sont disponibles ou quand la médiathèque m'envoie un message.

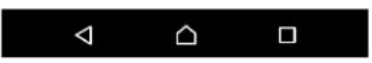

### Service proposé par le Réseau des médiathèques

www.mediatheques.redon-agglomeration.bzh

### Médiathèque Jean-Michel Bollé 6 rue Joseph Lamour de Caslou 35600 REDON

Tél. : 02 99 71 29 38

Courriel : mediatheque@redon-agglomeration.bzh

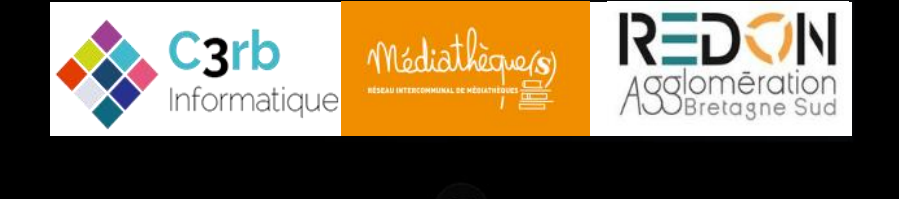

Médiathèque(s) | Mode d'emploi de l'application Ma Bibli - Màj 23/09/2021